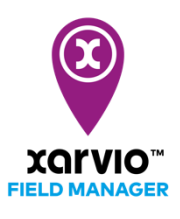

## Karten von xarvio CONNECT auf das Terminal übertragen

After successfully transferring maps from xarvio FIELD MANAGER to your xarvio CONNECT device, the next step is to copy them to your terminal.

To do this,

- Connect the device to the terminal.
- Turn on the terminal. The device will switch to copy mode (green light).
- $_{\odot}$   $\,$  Use the navigation on the terminal to browse the device.
- Select and load the maps onto the terminal.

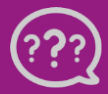